# Configurar e solucionar problemas de acesso do convidado e do host em espaços do CMS

# Contents

Introduction **Prerequisites** Requirements **Componentes Utilizados** Informações de Apoio Configurar 1) Configuração usando URIs diferentes Verificar 2) Configuração usando os mesmos URIs, mas PINs/senhas de host e convidado não vazios Verificar 3) Configuração usando os mesmos URIs com combinação de PIN de convidado vazio e PIN de host não vazio Verificar 4) Um usuário host é um membro do espaco e autorizado por meio do logon do WebRTC, os usuários convidados participam da reunião com calIID. O mesmo URI e calIID são usados por participantes convidados e hosts com PIN/senhas vazias ou não vazias para usuários convidados Verificar **Troubleshoot** Informações Relacionadas

# Introduction

Este documento descreve como configurar o acesso do host e do convidado em espaços de seu Cisco Meeting Server (CMS) usando os comandos da API.

# Prerequisites

### Requirements

A Cisco recomenda que você tenha conhecimento destes tópicos:

- Cisco Meeting Server (CMS) com espaços configurados e capazes de fazer chamadas
- Cliente API (como Poster, Postman) ou
- Guia da API do CMS

#### **Componentes Utilizados**

As informações neste documento têm como base no CMS versão 2.1

As informações neste documento foram criadas em um dispositivo de um ambiente de laboratório específico. Se a rede estiver ativa, certifique-se de que você entenda o impacto potencial de qualquer comando.

# Informações de Apoio

O documento destaca tipos de situações:

- Diferentes URIs ou IDs de chamada são usados pelo host e o convidado participantes
- A mesma URI é usada pelos participantes convidados e participantes host, sendo que o diferencial é feito com base no PIN ou senha inserida (ambos não em branco)
- A mesma URI é usada pelos participantes convidados e participantes host, sendo que o diferencial é feito com base no PIN ou senha inserida (mistura de em branco/não em branco)
- Um usuário host é um membro do espaço e autorizado por meio do logon do WebRTC, os usuários convidados entram na reunião com calIID. O mesmo URI e calIID são usados por participantes convidados e hosts com PIN/senhas vazias ou não vazias para usuários convidados

# Configurar

Há quatro possibilidades de diferenciação entre participantes Convidado e Host no CMS, descritas nos 4 exemplos seguintes, e são baseadas principalmente em diferentes **callLegProfiles** que determinam o comportamento de chamada para os participantes que se juntam no espaço.

Primeiro, explica-se o método usando uma **URI** diferente (ou call-ID) para convidados e participantes de host, e depois ele é adicionado usando diferentes senhas (ou timeout) na mesma **URI**, para fazer a diferenciação entre participantes de host e convidados. O terceiro método de uma entrada de PIN de tempo limite ou vazia para usuários convidados foi apresentado como um novo recurso no CMS 2.1, como mostrado na seção 2.4 das <u>notas de versão</u>. O quarto método explica como configurar o acesso de convidado e host em espaços com proprietário/membros atribuídos e tornar o membro do espaço (proprietário) o host do espaço.

### 1) Configuração usando URIs diferentes

Essa é a configuração básica disponibilizada antes da versão 2.1 do CMS e é a mesmo para uma ID de chamada diferente. As próximas etapas precisam ser executadas para obter a diferenciação de acesso de convidado/host no mesmo espaço:

- 1. Crie um convidado callLegProfile (needsActivation = true)
- 2. Crie um host callLegProfile (needsActivation = false)
- 3. Atribua o convidado callLegProfile para um espaço novo ou existente (sendo o método de acesso padrão)
- 4. Crie um novo accessMethod naquele mesmo espaço com diferentes URI (e ID da chamada) e atribua o host callLegProfile a ele

Etapa 1. Crie um convidado callLegProfile (precisaAtivation = verdadeiro).

Um **callLegProfile** determina o comportamento na chamada e, por padrão, você atribui o comportamento da chamada do convidado ao espaço para que você possa mais tarde ter um

método de acesso diferente nesse mesmo espaço, assim como para que o host possa participar.

**Note**: Você também pode atribuir isso no nível de locatário (**/api/v1/espaços/<tenant-ID >**) ou nível de sistema (**/api/v1/system/profiles**) por exemplo, para aplicar a todos os espaços (ou por espaço), no entanto, aqui, ele é mostrado em um espaço em si. Considere que a alocação mais específica do **callLegProfile** é levada em conta para o comportamento na chamada.

O parâmetro **needsActivation é o mais importante para o comportamento de convidado/host, caso esteja definido como true**, o participante não consegue receber ou contribuir com áudio e vídeo até que um ou mais participantes **full/ativador (host) entrem.** Outros parâmetros no **callLegProfile** podem ser encontrados na seção 8.4.3 do <u>guia de API</u>, sob a qual os parâmetros mostrados também podem ser relevantes nesta configuração (dependendo de seus requisitos):

- presentationContributionAllowed
- rxAudioMute
- rxVideoMute
- deactivationMode (deactive | desconectar | continueAtivado) e deativationModeTime [ação a ser executada quando o último ativador sair da chamada]

Para criar o convidado callLegProfile, faça uma solicitação POST em /api/v1/callLegProfiles com os parâmetros preferenciais e precisa do parâmetroAtivation definido como true para que você possa executar uma solicitação **GET** nessa **callLegProfile-ID** depois com este resultado, por exemplo:

```
needsActivation>true
```

< deactivationMode>deactivate deactivationMode>

Anote a **callLegProfile-ID**, conforme marcado em negrito, pois ela deve ser aplicada no espaço na etapa 3 para o acesso de convidado (padrão).

Etapa 2. Crie um host callLegProfile (precisaAtivation = false).

Da mesma forma, crie o host callLegProfile para o comportamento do host da chamada. Os mesmos parâmetros mencionados anteriormente se aplicam, embora os parâmetros possam ser selecionados de acordo com sua própria preferência e requisitos. Aqui, o elemento principal é para definir o parâmetro needsActivation como false para que ele tenha a função de host.

Crie-o por meio de uma solicitação POST em /api/v1/callLegProfiles com os parâmetros preferenciais e precisa do parâmetro Ativation definido como **falso** para que você possa executar uma solicitação **GET nessa callLegProfile-ID** depois com este resultado, por exemplo:

```
needsActivation>
```

Anote a **callLegProfile-ID**, conforme marcado em negrito, pois ela deve ser aplicada no espaço **accessMethod** na etapa 4 para o acesso do host.

Etapa 3. Atribua o convidado **callLegProfile** para um espaço novo ou existente (sendo o **accessMethod** padrão).

Execute um comando PUT em um espaço existente (/api/v1/coSpaces/<coSpace-ID>) para adaptar o espaço ou um comando POST em /api/v1/coSpaces para criar um novo com o parâmetro de convidado callLegProfile, conforme criado na etapa 1 como o comportamento na chamada para esse espaço. Você também pode definir os parâmetros URI, <u>senhae</u> call-ID para esse espaço, ou como quiser, de acordo com a seção 6.2 do <u>guia da API</u>.

Execute uma solicitação GET nesse espaço (/api/v1/coSpaces/<coSpace-ID>) para verificar se o convidado callLegProfile está associado a ele, bem como a URI e o valor call-ID. Um exemplo de saída com este exemplo criado callLegProfile na etapa 1 é este com um valor URI de guest.space e call-ID de 628821815 (sem conjunto de senhas):

uricallIdcallLegProfile>

d4bfe12d-68cd-41c0-a671-48395ee170ab

callLegProfile>

Anote a ID de espaço como marcada em negrito, pois ela deve ser usada para criar o **accessMethod** nesse espaço específico na etapa 4.

Etapa 4. Crie um novo **accessMethod** nesse espaço com um **URI** diferente (e **call-ID**) e atribua o host **callLegProfile** a ele.

Você deseja criar uma maneira diferente de acessar o espaço do que o acesso de convidado, que atualmente é o padrão. Isso é feito especificando um accessMethod no próprio espaço por um comando POST em /api/v1/coSpaces/<coSpace-ID>/accessMethods com aqui o coSpace-ID sendo o valor marcado em negrito na etapa 3 (7cc797c9-c0a8-47cf-b519199 8dc5a01f1ade) na qual o host callLegProfile da etapa 2 é aplicado, bem como os diferentes campos URI e **call-ID**.

Depois de uma solicitação GET nesse espaço accessMethod (/api/v1/coSpaces/<coSpace-ID>/accessMethods/<accessMethod-ID>), você deve ser capaz de ver um tipo de saída semelhante a esta, onde você pode ver uma **URI** (host.space) e uma **call-ID** (888) diferente ao **accessMethod** padrão do espaço, bem como o host especialmente associado **callLegProfile** conforme configurado na etapa 2: uricallIdpasscodecallLegProfile>

7306d2c1-bc15-4dbf-ab4a-1cbdaabd1912

callLegProfile>

#### Verificar

Agora você pode fazer a discagem para a mesma reunião:

Como um convidado

- discando para a URI guest.space (seguido do domínio como configurado em suas regras de correspondência de chamada)

- inserindo call-ID de valores 628821815 via participação por IVR ou WebRTC (nenhuma senha)

Como um host

- discando para a URI host.space (seguido do domínio como configurado em suas regras de correspondência de chamada)

- inserindo call-ID de valores 888 via participação por IVR ou WebRTC (nenhuma senha)

Quando há apenas convidados que entram espaço, eles são colocados em uma sala de lobby, esperando a entrada do host. Quando um host se junta, todos os convidados e hosts são colocados em conferência. Se não houver mais hosts unidos no espaço, mas ainda houver alguns convidados, eles retornarão à tela do lobby de acordo com a configuração de **desativar** no parâmetro **deativationMode** no convidado **callLegProfile**, como mostrado na Etapa 1.

# 2) Configuração usando os mesmos URIs, mas PINs/senhas de host e convidado não vazios

Essa configuração é semelhante à do exemplo anterior e também está disponível antes do lançamento do CMS 2.1. Ela requer que o convidado e o host insira um PIN ou uma senha não em branco para que a diferenciação possa ser feita depois disso, durante a discagem para a mesma **URI**.

As etapas de configuração são bastante semelhantes ao exemplo de configuração anterior:

- 1. Crie um convidado callLegProfile (needsActivation = true)
- 2. Crie um host callLegProfile (needsActivation = false)
- 3. Atribua o convidado callLegProfile para um espaço novo ou existente especificando uma senha de convidado (PIN) (sendo o método de acesso padrão)
- 4. Crie um novo accessMethod naquele mesmo espaço com diferentes URI (diferente call-ID) e atribua o host callLegProfile a ele, incluindo uma senha de host (PIN)

Etapa 1. Crie um convidado callLegProfile (precisaAtivation = verdadeiro).

A mesma configuração do exemplo anterior 1 e até mesmo o mesmo convidado **callLegProfile** (**d4bfe12d-68cd-41c0-a671-48395ee170ab**) pode ser usada como demonstrado.

Etapa 2. Crie um host callLegProfile (needsActivation = false)

A mesma configuração que no exemplo 1 anterior e até mesmo o mesmo host **callLegProfile** (7306d2c1-bc15-4dbf-ab4a-1cbdabd1912) pode ser usada como demonstrado.

Etapa 3. Atribua o convidado **callLegProfile** para um espaço novo ou existente especificando uma senha de convidado (PIN) (sendo o **accessMethod** padrão).

Da mesma forma como antes, você pode executar uma operação PUT em um espaço existente (/api/v1/coSpaces/<cospace-ID>) ou uma operação POST para criar um novo espaço (/api/v1/coSpaces) com os parâmetros desejados para URI, senha e call-ID por exemplo, bem como o convidado Perfil (da etapa 1) que você atribuiu a ele conforme a seção 6.2 do <u>guia de API</u>.

Se executar uma solicitação GET nesse espaço, você deverá ser capaz de ver um tipo de saída semelhante a esta onde você vê uma **URI** de guestpin.space, uma **call-ID** de 189, nosso convidado criado anteriormente **callLegProfile** e uma **senha** de 789:

uricallIdcallLegProfile>

d4bfe12d-68cd-41c0-a671-48395ee170ab

callLegProfile><

passcode>789

passcode>

Anote a ID de espaço como marcada em negrito, pois ela deve ser usada para criar o **accessMethod** nesse espaço específico na etapa 4.

Etapa 4. Crie um novo **accessMethod** nesse espaço com o mesmo **URI** (diferente **call-ID**) e atribua o host **callLegProfile** a ele incluindo uma senha de host (PIN).

Nesse espaço você também criou um método de acesso diferente para os hosts (como um convidado callLegProfile é atribuído em um espaço como a opção de participação padrão), como no primeiro exemplo de configuração. Isso é feito usando um comando POST em /api/v1/coSpaces/<coSpace-ID>/accessMethods com o valor de coSpace-ID para nossos espaço sendo 22d9f4ca-8b88-4d11-bba9-e2a2f7428c46, como destacado na etapa anterior. Nesse

comando POST, você pode fornecer os diferentes parâmetros, como URI (guestpin.space, o mesmo que o original), call-ID (889), host **callLegProfile**, como definido na etapa 2 e o host **passcode** ou **PIN** (1234 neste caso).

Se você executar uma solicitação GET nesse accessMethod, você deverá conseguir ver um tipo similar de saída mostrando a mesma URI do guestpin.space, uma **call-ID** de 889, a referência do host **callLegProfile** e o host **PIN** de 1234:

uricallIdpasscode>1234

passcode><
callLegProfile>
CallLegProfile>
callLegProfile>

#### Verificar

Agora você pode fazer a discagem para a mesma reunião:

#### • Como um convidado

- discando para o **URI** guestpin.space (seguido pelo domínio configurado em suas regras de correspondência de chamadas) e inserindo o **PIN** 789

- inserindo o call-ID com o valor 189 via participação por IVR ou WebRTC com o PIN 789

Como um host

- discando para o **URI** guestpin.space (seguido pelo domínio configurado nas regras de correspondência de chamadas) e inserindo o **PIN** 1234

- inserindo o call-ID com o valor 889 via participação por IVR ou WebRTC com o PIN 1234

Quando há apenas convidados que entram espaço, eles são colocados em uma sala de lobby, esperando a entrada do host. Quando um host se junta, todos os convidados e hosts são colocados em conferência. Se não houver mais hosts unidos no espaço, mas ainda houver alguns convidados, eles retornarão à tela do lobby de acordo com a configuração de **desativar** no parâmetro **deativationMode** no convidado **callLegProfile**, como mostrado na Etapa 1.

# 3) Configuração usando os mesmos URIs com combinação de PIN de convidado vazio e PIN de host não vazio

Esta configuração só está disponível a partir da versão 2.1 do CMS, devido a alguns comandos

API recém-adicionados de passcodeMode e **passcodeTimeout na seção callProfile**. Isso permite um PIN em branco para a participação dos convidados (insira # ou tempo limite) enquanto o host tem um PIN para acessar o espaço e ativá-lo. O **callProfile controla a experiência da chamada para chamadas SIP (incluindo Lync) e, portanto,** <u>não é aplicável para clientes de CMA (thick client e WebRTC)</u>.

As etapas de configuração são semelhantes às do exemplo 2, com o acréscimo do callProfile:

- 1. Crie um convidado callLegProfile (needsActivation = true)
- 2. Crie um host callLegProfile (needsActivation = false)
- 3. Crie um callProfile com a configuração desejada de passcodeMode e configuração de passcodeTimeout
- 4. Atribua o convidado callLegProfile e callProfile para um espaço novo ou existente especificando uma senha de convidado (PIN) (sendo o método de acesso padrão)
- 5. Crie um novo accessMethod naquele mesmo espaço com diferentes URI (diferente call-ID) e atribua o host callLegProfile a ele, incluindo uma senha de host (PIN)

Como as configurações são bastante idênticas aos exemplos de configuração 1 e 2, há referências a esses exemplos. Na verdade, para o teste, o mesmo espaço foi usado como no exemplo 2, mas adicionado com callProfile agora.

Etapa 1. Crie um convidado callLegProfile (precisaAtivation = verdadeiro).

A mesma configuração que no exemplo 1 anterior e até mesmo o mesmo convidado callLegProfile (**d4bfe12d-68cd-41c0-a671-48395ee170ab**) pode ser usada como demonstrado.

Etapa 2. Crie um host callLegProfile (precisaAtivation = false).

A mesma configuração que no exemplo 1 anterior e até mesmo o mesmo host callLegProfile (7306d2c1-bc15-4dbf-ab4a-1cbdabd1912) pode ser usada como demonstrado.

Etapa 3. Crie um callProfile com a configuração desejada passcodeMode e passcodeTimeout.

Você pode criar um callProfile que determina a experiência da chamada para chamadas SIP (incluindo Lync). Existem algumas configurações possíveis aqui, como permissão de gravação ou transmissão ou o limite máximo de participantes, por exemplo, mas o foco está nas novas adições de API do CMS 2.1 relacionadas ao tratamento de senha. Os outros parâmetros podem ser encontrados na seção 8.2 do <u>guia da API</u>.

Dois parâmetros determinam o comportamento de senha neste exemplo, sendo:

#### • passcodeMode

- **obrigatório:** a IVR espera para sempre que um usuário digite o PIN ou # para um PIN vazio (para convidados)

 - tempo limite: o IVR espera por uma quantidade de segundos passcodeTimeout para o participante digitar o PIN e se nenhuma entrada tiver sido feita nesse período, ele supõe que um PIN (#) vazio foi inserido

 passcodeTimeout : só precisa ser definido quando o passcodeMode é definido como tempo limite e controla a quantidade de tempo antes de interpretar a senha como sendo em branco
 Para criar o callProfile, execute um comando POST em /api/v1/callProfiles (ou PUT em /api/v1/callProfiles/<callProfile-ID> se você deseja modificar um existente) com os parâmetros desejados para passcodeMode e passcodeTimeout. Se você executar um comando GET nesse callProfile específico, você deve obter um tipo similar de resultado, por exemplo, onde você configurou o modo como tempo limite e um valor de tempo limite de 5 segundos:

passcodeMode>timeout

passcodeMode><

passcodeTimeout>5

passcodeTimeout>

Anote a **callProfile-ID**, conforme marcado em negrito, pois ela deve ser usada para atribuir ao espaço para ter esse comportamento na chamada na etapa 4.

Etapa 4. Atribua o convidado **callLegProfile** e **callProfile** da etapa 3 a um espaço novo ou existente especificando uma senha de convidado (PIN) (sendo o método de acesso padrão).

Da mesma forma como antes, você pode executar uma operação PUT em um espaço existente (/api/v1/coSpaces/<cospace-ID>) ou uma operação POST para criar um novo espaço (/api/v1/coSpaces) com os parâmetros desejados para a URI e call-IDpor exemplo, como o convidado callLegProfile (da Etapa 1). A diferença de exemplos anteriores é o callProfile na etapa 3 e o fato de que nenhuma senha é atribuída a ele.

Se executar uma solicitação GET nesse espaço, você deverá ser capaz de ver um tipo de saída semelhante a este exemplo, onde você vê a **URI** de guestpin.space, uma **call-ID** de 189, o convidado criado anteriormente **callLegProfile** e a **callProfile** configurada na etapa 3:

uricallIdcallLegProfile>

d4bfe12d-68cd-41c0-a671-48395ee170ab

callLegProfile><

callProfile>

4b0eff60-e4aa-4303-8646-a7e800a4eac6

callProfile>

Anote a ID de espaço como marcada em negrito, pois ela deve ser usada para criar o accessMethod nesse espaço específico na etapa 5.

Etapa 5. Crie um novo **accessMethod** nesse mesmo espaço com o mesmo **URI** (diferente **call-ID**) e atribua o host **callLegProfile** a ele incluindo uma senha de host (PIN).

Nesse espaço você também criou um método de acesso diferente para os hosts (como um convidado callLegProfile é atribuído em um espaço como a opção de participação padrão), como no primeiro exemplo de configuração. Isso é feito usando um comando POST em /api/v1/coSpaces/<coSpace-ID>/accessMethods onde o valor de coSpace-ID é substituído pelo valor do seu espaço 22d9f4ca-8b88-4d11-bba9-e2a2f7428c46, como destacado na etapa anterior. Nesse comando POST, você pode fornecer os diferentes parâmetros, como URI (guestpin.space, o mesmo que o original), call-ID (889), host callLegProfile, conforme definido na Etapa 2 e a senha do host ou PIN (1234 neste caso).

Se você executar uma solicitação GET nesse accessMethod, você deverá conseguir ver um tipo similar de saída mostrando a mesma URI do guestpin.space, uma **call-ID** de 889, a referência do host **callLegProfile** e o host **PIN** de 1234:

uricallId**passcode**>1234

passcode><

callLegProfile>

7306d2c1-bc15-4dbf-ab4a-1cbdaabd1912

callLegProfile>

#### Verificar

Agora você pode fazer a discagem para a mesma reunião:

Como um convidado

- discando para o **URI** guestpin.space (seguido pelo domínio configurado nas regras de correspondência de chamadas) e inserindo # como **PIN** ou deixando-o expirar após 5 segundos

- inserindo o call-ID com o valor 189 via participação por IVR ou WebRTC

Como um host

- discando para **URI** guestpin.space (seguido pelo domínio configurado em suas regras de correspondência de chamadas) e inserindo o **PIN** 1234

- inserindo o call-ID com o valor 889 via participação por IVR ou WebRTC com o PIN

#### 4) Um usuário host é um membro do espaço e autorizado por meio do logon do WebRTC, os usuários convidados participam da reunião com calIID. O mesmo URI e calIID são usados por participantes convidados e hosts com PIN/senhas vazias ou não vazias para usuários convidados

As próximas etapas precisam ser executadas para obter a diferenciação de acesso de convidado/host no mesmo espaço para membros e não membros do espaço:

- 1. Crie um convidado callLegProfile (needsActivation = true)
- 2. Crie um host callLegProfile (needsActivation = false)
- 3. Atribua o convidado callLegProfile para um espaço novo ou existente (sendo o método de acesso padrão)
- 4. Crie um novo **accessMethod** nesse mesmo espaço com o mesmo **URI** (e call-ID) e atribua o host **callLegProfile** a ele
- 5. Atribua sownerJID ao mesmo espaço. (se não atribuído)
- 6. Adicione esse ownerID como o usuário membro ao mesmo espaço e atribuhostcallLegProfilesse usuário membro

**Etapa 1.** Crie um convidado callLegProfile (needsActivation = true).

A mesma configuração do exemplo anterior 1 e o convidado callLegProfile (**bfe7d07f-c7cb-4e90-a46e-4811bbaf6978**) é usado neste exemplo.

Anote a **callLegProfile-ID**, conforme marcado em negrito, pois ela deve ser aplicada no espaço na etapa 3 para o acesso do convidado.

Etapa 2. Crie um host callLegProfile (needsActivation = false)

A mesma configuração do exemplo anterior 1 e o host callLegProfile (**0e76e943-6d90-43df-9f23-7f1985a74639**) é usado neste exemplo.

Anote a **callLegProfile-ID** conforme marcado em negrito, pois ela deve ser aplicada no espaço **accessMethod** na etapa 4 para o acesso do host e no membro do coSpace na etapa 6.

**Etapa 3.** Atribua o convidado **callLegProfile** para um espaço novo ou existente (sendo o accessMethod padrão).

Execute um comando PUT em um espaço existente (/api/v1/coSpaces/<coSpace-ID>) para adaptar o espaço ou um comando POST em /api/v1/coSpaces para criar um novo com o parâmetro convidado callLegProfile criado na etapa 1 como o comportamento no espaço para isso . Você também pode definir os parâmetros URI e call-ID para esse espaço, bem como sua vontade, conforme a seção 6.2 do guia de API.

Execute uma solicitação GET nesse espaço (/api/v1/coSpaces/<coSpace-ID>) para verificar se o convidado callLegProfile está associado a ele, bem como o URI e o valor de ID de chamada. Um exemplo de saída com este exemplo criado callLegProfile na etapa 1 é este com um valor URI global e call-ID de 1234 (sem conjunto de senhas), nonMemberAccessset totrue:

```
<coSpace id="96d28acb-86c6-478d-b81a-a37ffb0adafc">
<name>Global</name>
<autoGenerated>false</autoGenerated>
<uri>global</uri>
<callId>1234</callId>
<callLegProfile>bfe7d07f-c7cb-4e90-a46e-4811bbaf6978</callLegProfile>
<nonMemberAccess>true</nonMemberAccess>
<secret>0w402zTTF0WdL4ymF8D0_A</secret>
<defaultLayout>allEqual</defaultLayout>
```

</coSpace>

Anote a ID de espaço como marcada em negrito, pois ela deve ser usada para criar o **accessMethod** nesse espaço específico na etapa 4.

Etapa 4. Crie um novo accessMethod nesse espaço com o mesmo URI (e call-ID) e atribua o host callLegProfile a ele.

Você deseja criar uma maneira diferente de acessar o espaço do que o acesso de convidado, que atualmente é o padrão. Isso é feito especificando um accessMethod no próprio espaço por um comando POST em /api/v1/coSpaces/<coSpace-ID>/accessMethods com aqui o coSpace-ID sendo o valor marcado em negrito na etapa 3 (96d28acb-86c6-478d-b81a -a37ffb0adafc) na qual o host callLegProfile da etapa 2 é aplicado, bem como o mesmo URI e call-ID campo. Você pode adicionar uma senha não vazia para os hosts que se conectam via callID (sem fazer logon como um usuário via WebRTC).

Depois de uma solicitação GET nesse espaço accessMethod (/api/v1/coSpaces/<coSpace-ID>/accessMethods/<accessMethod-ID>), você deve ser capaz de ver um tipo de saída semelhante a esta, onde você pode ver o **mesmo URI** (global) e **call-ID** (1234) assim como **callLegProfile do host** especialmente associado conforme configurado na etapa 2 **e senha do host**(12345):

Etapa 5. Atribua ownerJidao espaço. (se não atribuído). Adicione ownerJID ao espaço especificando ownerJid (<u>user1@evacanoalone.net</u>)no espaço por umcomando PUTem /api/v1/coSpaces/<coSpace-ID>

Depois de uma solicitação GET nesse espaço, você deve conseguir ver que ownerIdand ownerJidhave foi atribuído ao espaço:

</coSpace>

#### Anote o ownerID (1d942281-413e-4a2a-b776-91a674c3a5a9).

**Etapa 6.**Adicione a ID do proprietário (1d942281-413e-4a2a-b776-91a674c3a5a9) da etapa 5 como usuário membro ao espaço e atribua hostcallLegProfilto esse usuário membro. Isso é feito especificando-se userJIdandhost callLegProfilon o próprio espaço (especificfyingcoSpaceID) por um comando POST (/api/v1/coSpaces/<coSpaceID>/coSpaceUsers).Outros parâmetros no coSpaceUsers podem ser encontrado na seção 6.4.2 do <u>guia API</u>, sob a qual os mostrados também podem ser relevantes nesta configuração:

<canDestroy>verdadeiro</canDestroy>

<canAddRemoveMember>verdadeiro</canAddRemoveMember>

<canChangeName>verdadeiro</canChangeName>

<canChangeUri>falso</canChangeUri>

<canChangeCallId>false</canChangeCallId>

<canChangePasscode>true</canChangePasscode>

<canPostMessage>true</canPostMessage>

<canDeleteAllMessages>falso</canDeleteAllMessages>

<canRemoveSelf>falso</canRemoveSelf>

Verifique se o usuário membro foi adicionado ao espaço por um comando GET (/api/v1/coSpaces/<coSpaceID>/coSpaceUsers?)

```
<?xml version="1.0" ?>
<coSpaceUsers total="1">
<coSpaceUsers total="1">
<coSpaceUser id="1d942281-413e-4a2a-b776-91a674c3a5a9">
<userId>1d942281-413e-4a2a-b776-91a674c3a5a9</userId>
<userId>1d942281-413e-4a2a-b776-91a674c3a5a9</userId>
<userJid>userId>userI@evacanoalone.net</userJid>
<autoGenerated>false</autoGenerated>
</coSpaceUser>
</coSpaceUsers>
```

Anote a ID de usuário (se diferente da etapa 5 do formulário ownerID). Verifique se o maior callLegProfilefoi atribuído a coSpaceUser por umasolicitação GET especificfyingcoSpaceIDanduserID (/api/v1/coSpaces/<coSpaceID>/coSpaceUsers/<userID>)

<?xml version="1.0" ?> <coSpaceUser id="1d942281-413e-4a2a-b776-91a674c3a5a9">

```
<canDestroy>true</canDestroy>
<canAddRemoveMember>true</canAddRemoveMember>
<canChangeName>true</canChangeName>
<canChangeUri>false</canChangeUri>
<canChangeCallId>false</canChangeCallId>
<canChangePasscode>true</canChangePasscode>
<canPostMessage>true</canPostMessage>
<canDeleteAllMessages>false</canDeleteAllMessages>
<canRemoveSelf>false</canChangeNonMemberAccessAllowed>true</canChangeNonMemberAccessAllowed>
```

```
0e76e943-6d90-43df-9f23-7f1985a74639
</coSpaceUser>
```

#### Verificar

Agora você pode fazer a discagem para a mesma reunião:

Como um convidado

- discando para URI (seguido pelo domínio configurado nas regras de correspondência de chamadas)

- inserindo call-ID de valores 1234 via participação por IVR ou WebRTC (nenhuma senha)

Como um host

Fazendo login como um usuário (um membro do espaço com callLegProfile atribuído como "host", com user1@evacanoalone.net neste cenário) via webRTC e ingresse no espaço (URI "global").

- discando para URI "global" (seguido pelo domínio configurado nas regras de correspondência de chamadas) e pela senha 12345.

- inserindo o valor de call-ID 1234 por meio de participação IVR ou WebRTC (com uma senha de host 12345)

Quando há apenas convidados que entram espaço, eles são colocados em uma sala de lobby, esperando a entrada do host. Quando um host se junta, todos os convidados e hosts são colocados na conferência. Se não houver mais hosts unidos no espaço, mas ainda houver alguns convidados, eles retornarão à tela do lobby de acordo com a configuração de **desativar** no parâmetro **deativationMode** no convidado **callLegProfile**, como mostrado na Etapa 1.

O host (proprietário/membro) pode definir (editar/remover) uma senha para convidados diretamente no aplicativo WebRTC ou desativar completamente um acesso de não membro (convidado) para o espaço:

| et                                       | 3 |
|------------------------------------------|---|
| Search                                   |   |
| cent                                     |   |
| Global<br>Joined call for 6s             |   |
| U user1.space<br>Joined call for 27m 43s |   |
|                                          |   |
|                                          |   |
|                                          |   |
|                                          |   |
|                                          |   |

## Troubleshoot

Esta seção disponibiliza informações para a solução de problemas de configuração.

O registro do CMS nos mostra brevemente quando você entra como convidado ou quando o primeiro host entra, mas é melhor verificar usando as solicitações GET do callProfile, bem como as definições de convidado e host callLegProfile e a alocação delas nos respectivos accessMethods (ou o método de acesso padrão) ou em nível superior (nível global ou nível de locatário).

Você pode seguir esta estrutura para obter todas as informações:

- 1. GET em /api/v1/callProfiles (se o estiver usando com o passcodeMode) >verifique em detalhes a callProfile-ID desejada usando GET em /api/v1/callProfiles/<callProfile-ID>
- 2. GET em /api/v1/callLegProfiles >verificar em detalhes as callLegProfile-IDs desejadas de convidado e host usando GET em /api/v1/callProfiles/<callProfile-ID>
- 3. GETem /api/v1/coSpaces
   >verifique em detalhes a ID de espaço desejada usando GET em /api/v1/coSpaces/<coSpace-ID>
   >verifique en apliDrefile ID (etens 1) e e espuidade celli esDrefile (etens 2) estão

>verifique se o callProfile-ID (etapa 1) e o convidado callLegProfile (etapa 2) estão associados a este espaço

[se não estiverem lá, verifique os elementos menos específicos como locatário (/api/v1/espaços/<tenant-ID>) ou nível global (/api/v1/system/profile)]

# GET em /api/v1/coSpaces/<coSpace-ID>/accessMethods >verifique em detalhes o accessMethod desejado usando GET em /api/v1/coSpaces/<coSpace-ID>/accessMethods/<accessMethod-ID> para verificar se o host callLegProfile está atribuído

No registro do CMS mostrado neste exemplo, você tem dois primeiros participantes convidados entrando (*ligue para 38* do 2000@steven.lab e *ligue para 39* do 1060@steven.lab), que atingem o espaço guestpin.space@acano.steven.lab e depois o host entra. Com o snippet, você pode ver que, para os convidados, ele informa sobre o que deve ser feito com ele (**para ser desativado**) e você pode ver esse comportamento para as alterações de chamadas quando o host (stejanss.movi@steven.lab) ingressa em um espaço (**interrupção da desativação**). Da mesma forma você pode rever o mesmo registro quando os convidados são transferidos novamente para o lobby, assim como a ausência de hosts em um espaço (**a ser desativado**).

2017-02-21 17:48:54.809 Info call 38: incoming encrypted SIP call from "sip:2000@steven.lab" to local URI "sip:guestpin.space@acano.steven.lab" 2017-02-21 17:48:54.822 Info call 38: setting up UDT RTP session for DTLS (combined media and control) 2017-02-21 17:48:54.837 Info call 38: compensating for far end not matching payload types 2017-02-21 17:48:54.847 Info sending prompt response (2) to BFCP message 2017-02-21 17:48:54.847 Info call 38: sending BFCP hello as client following receipt of hello when BFCP not active 2017-02-21 17:48:54.883 Warning call 38: replacing pending BFCP message "PrimitiveHelloAck" with "PrimitiveHelloAck" 2017-02-21 17:48:54.883 Info call 38: BFCP (client role) now active 2017-02-21 17:48:59.294 Info call 39: incoming encrypted SIP call from "sip:1060@steven.lab" to local URI "sip:guestpin.space@acano.steven.lab" 2017-02-21 17:48:59.310 Info call 39: setting up UDT RTP session for DTLS (combined media and control) 2017-02-21 17:48:59.323 Info call 39: compensating for far end not matching payload types 2017-02-21 17:48:59.569 Info sending prompt response (2) to BFCP message 2017-02-21 17:48:59.569 Info call 39: sending BFCP hello as client following receipt of hello when BFCP not active 2017-02-21 17:48:59.746 Info call 39: BFCP (client role) now active 2017-02-21 17:49:07.971 Info configuring call e2264fb0-483f-45bc-a4f3-5a4ce326e72c to be deactivated 2017-02-21 17:49:07.972 Info participant "2000@steven.lab" joined space 22d9f4ca-8b88-4d11-bba9-e2a2f7428c46 (Guest/Host PIN) 2017-02-21 17:49:12.463 Info configuring call **b1b5d433-5ab5-49e1-9ae3-3f4f71703d1b to be** deactivated 2017-02-21 17:49:12.463 Info participant "1060@steven.lab" joined space 22d9f4ca-8b88-4d11-bba9-e2a2f7428c46 (Guest/Host PIN) 2017-02-21 17:49:12.463 Info conference "Guest/Host PIN": unencrypted call legs now present. 2017-02-21 17:49:16.872 Info call 40: incoming encrypted SIP call from "sip:stejanss.movi@steven.lab" to local URI "sip:questpin.space@acano.steven.lab" 2017-02-21 17:49:16.885 Info call 40: setting up UDT RTP session for DTLS (combined media and control) 2017-02-21 17:49:24.260 Info call 40: audio prompt play time out 2017-02-21 17:49:26.670 Info participant <u>"stejanss.movi@steven.lab" joined</u> space 22d9f4ca-8b88-4d11-bba9-e2a2f7428c46 (Guest/Host PIN) 2017-02-21 17:49:26.670 Info call e2264fb0-483f-45bc-a4f3-5a4ce326e72c ceasing to be deactivated 2017-02-21 17:49:26.670 Info call b1b5d433-5ab5-49e1-9ae3-3f4f71703d1b ceasing to be deactivated 2017-02-21 17:49:30.832 Info call 40: ending; remote SIP teardown - connected for 0:14 2017-02-21 17:49:30.833 Info participant <u>"stejanss.movi@steven.lab" left</u> space **22d9f4ca-**8b88-4d11-bba9-e2a2f7428c46 (Guest/Host PIN) 2017-02-21 17:49:30.833 Info configuring call e2264fb0-483f-45bc-a4f3-5a4ce326e72c to be deactivated 2017-02-21 17:49:30.833 Info configuring call b1b5d433-5ab5-49e1-9ae3-3f4f71703d1b to be deactivated

## Informações Relacionadas

<u>Suporte Técnico e Documentação - Cisco Systems</u>

documentação CMS